## FFY2021 (2021-2022) Public Reporting for Students with Disabilities

## 3a. <u>Participation</u> rate for children with IEPs.

## Math and Reading/Languages Grades- 3, 4, 5,6,7,8, HS with and without accommodations by State/District and Schools.

- 1. Go to the <u>2021-22 Assessment Participation for Students with Disabilities</u> worksheet.
- 2. For math, click on the Math tab. For reading, click on the Reading tab.
- 3. To select a specific district, click in the column labeled "District" (column A) and filter for the required district.
- 4. To select a specific school, click in the column labeled "School" (column B) and filter for the required district.
- 5. To select the state totals, click in the column labeled "District" (column A) and filter for "State".
- 6. To select a specific grade, click in the column labeled "Grade" (column C) and filter for the required grade.

Steps for finding public reporting of assessment participation and proficiency of students with disabilities.

- 1. Go to <a href="https://kyschoolreportcard.com/datasets?year=2022">https://kyschoolreportcard.com/datasets?year=2022</a>.
- 2. Be sure the desired year is selected at the top of the page.
- 3. Scroll down to Academic Performance (Click the + to expand) > State Assessments (Enrollment).
- 4. Click on the Download button next to Assessment Performance by Grade.
- 5. This will generate an Excel spreadsheet that contains all assessment data, including data for students with disabilities.
- 6. In the spreadsheet, click on the "Sort & Filter" icon in the "Editing" menu. Then click "Filter".
- 3b. <u>Proficiency</u> rate for children with IEPs against grade level academic achievement standards.

Math and Reading/Languages Grades- 3, 4, 5,6,7,8, HS by State/District and Schools.

- 1. Use the filtered spreadsheet generated from the instructions at the top.
- 2. To select Math, click on the column titled "SUBJECT" (column O), and filter for "MA".
- 3. To select Reading, click on the column titled "SUBJECT" (column O), and filter for "RD".
- 4. To select On Demand Writing, click on the column titled "SUBJECT" (column O), and filter for "WR".
- 5. To select English Mechanics, click on the column titled "SUBJECT" (column O), and filter for "EM".
- 6. To select a certain school, click on the column titled "SCHOOL NAME" (column G), and filter for the requested school.

- To select a certain district, click on the column titled "SCHOOL NAME" (column G), and filter for "---District Total---". Then click on the column titled "DISTRICT NAME" (column E) and filter for the requested district.
- 8. To select a certain district, click on the column titled "SCHOOL NAME" (column G), and filter for "---State Total---".
- 9. To select a specific grade, click on the column titled "GRADE" (column N), and filter for the requested grade. Kentucky assesses grades 3 through 8 as well as grades 10 and 11.
- 10. To select all students with IEPs on the regular assessment, click on the column title "DEMOGRAPHIC" (column P), and filter for "Students with Disabilities/IEP Regular Assessment".
- 11. To select all students with IEPs with accommodations, click on the column title "DEMOGRAPHIC" (column P), and filter for "Students with Disabilities/IEP with Accommodations".
- 3c. Proficiency rate for children with IEPs against alternate academic achievement standards.
  - Math and Reading/Languages Grades- 3, 4, 5,6,7,8, HS by State/District and Schools.
  - 1. Use the filtered spreadsheet generated from the instructions at the top.
  - 2. To select all students who participated in the alternate assessment, click on the column title "DEMOGRAPHIC" (column P), and filter for "Alternate Assessment".
  - 3. To select Math, click on the column titled "SUBJECT" (column O), and filter for "MA".
  - 4. To select Reading, click on the column titled "SUBJECT" (column O), and filter for "RD".
  - 5. To select On Demand Writing, click on the column titled "SUBJECT" (column O), and filter for "WR".
  - To select English Mechanics, click on the column titled "SUBJECT" (column O), and filter for "EM".
  - 7. To select a certain school, click on the column titled "SCHOOL NAME" (column G), and filter for the requested school.
  - To select a certain district, click on the column titled "SCHOOL NAME" (column G), and filter for "---District Total---". Then click on the column titled "DISTRICT NAME" (column E) and filter for the requested district.
  - 9. To select a certain district, click on the column titled "SCHOOL NAME" (column G), and filter for "---State Total----".
  - 10. To select a specific grade, click on the column titled "GRADE" (column N), and filter for the requested grade. Kentucky assesses grades 3 through 8 as well as grades 10 and 11.